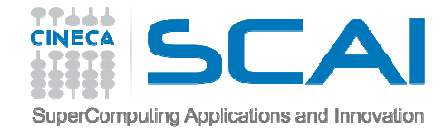

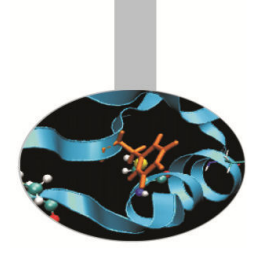

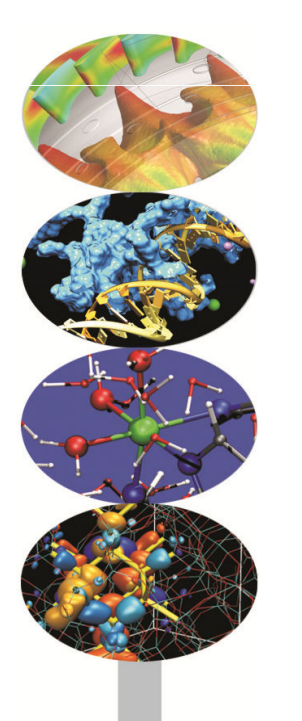

## Debugging

## Andrew Emerson, Paride Dagna and others SCAI, Cineca

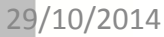

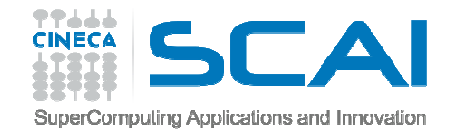

### Contents

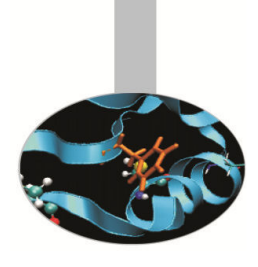

- Introduction
- Before using the debugger
  - compiler options
  - analysing core files on BG/Q
- Preparing for the debugger
  - IBM BG/Q
  - Other architectures
- Debugging a serial program with gdb
- Parallel Program debugging with gdb, PMPI and Totalview

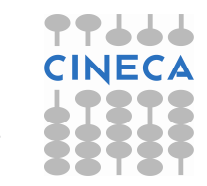

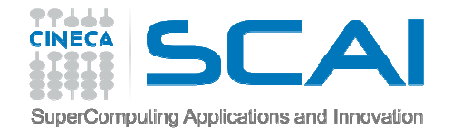

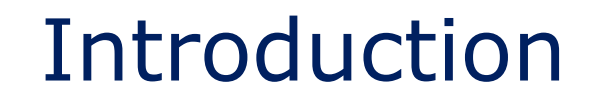

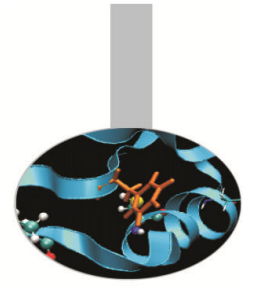

- One of the most widely used methods to find out the reason of a strange behaviour in a program is the insertion of "printf" or "write" statements in the supposed critical area.
- However this kind of approach has a lot of limits and requires frequent code recompiling and becomes hard to implement for complex programs, above all if parallel. Moreover sometimes the error may not be obvious or hidden.
- Debuggers are very powerful tools able to provide, in a targeted manner, a high number of information facilitating the work of the programmer in research and in the solution of instability in the application.
- For example, with simple debugging commands you can have your program run to a certain line and then pause. You can then see what value any variable has at that point in the code.

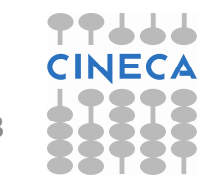

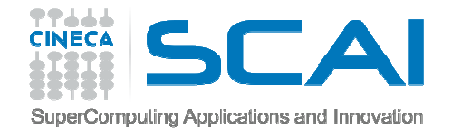

### Debugging process

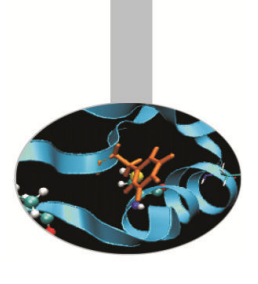

- The debugging process can be divided into four main steps:
- 1. Start your program.
- 2. Make your program stop on specified conditions.
- 3. Examine what has happened, when your program has stopped.
- 4. Change things in your program, or its compilation, so you can experiment with correcting the effects of one bug and go on to learn about another.

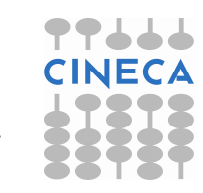

## SuperComputing Applications and Innovation Before starting the debugger

- Before starting the debugger, check your compiler documentation to see what compile or run-time checks are available.
- Some compiler options to try
  - switch down the optimisation level (e.g. from –O3). High or "aggressive" optimisations can cause code changes and introduce bugs.
  - turn on compiler options such as –C or –check-bounds to look for incorrect array indices.
  - for xlf try options such as –qflttrap=enable:zerodivide
  - use options for uninitialised variable detection, etc.
- For performance reasons many run-time checks are switched off by default. Remember to switch them off again when debugging is complete.
- If possible also worth using a different compiler to see if the problem persists, or more useful error or warning messages are obtained.

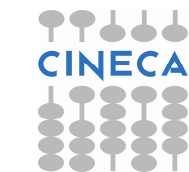

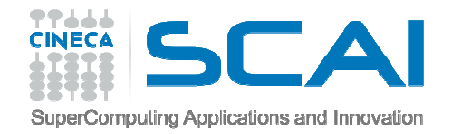

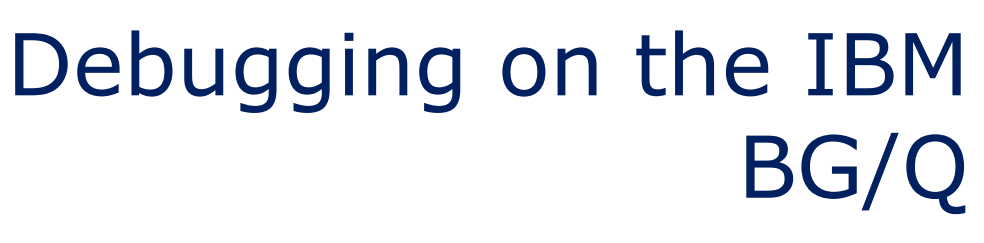

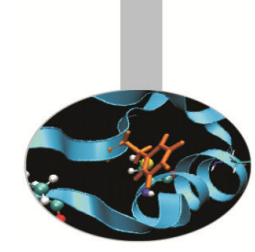

- Because of its particular architecture (cannot login directly on the compute nodes) debugging is more complex on BG/Q.
- IBM provides a number of utilities which can be used without invoking a debugger.
- For further information check out the Cineca HPC user guide:
- http://www.hpc.cineca.it/sites/default/files
  /Debug%20guide\_0.pdf

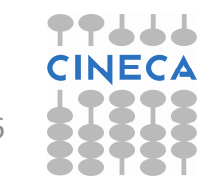

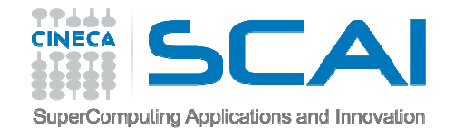

### IBM BG/Q

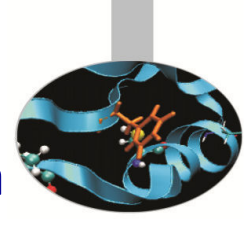

- Sometimes it may happen that an unsuccessful job generates a segmentation fault message where the chain of stack frames is reported.
- addr2line is an utility that allows to get information from this file about where the job crashed, using the syntax:
- addr2line -e ./myexe 0x400ab9

[P90:05046] \*\*\* Process received signal \*\*\* [P90:05046] Signal: Segmentation fault (11) [P90:05046] Signal code: Address not mapped (1) [P90:05046] Failing at address: 0x7fff54fd8000 [P90:05046] [ 0] /lib/x86\_64-linux-gnu/libpthread.so.0(+0x10060) [0x7f8474777060] [P90:05046] [1] /lib/x86\_64-linux-gnu/libc.so.6(+0x131b99) [0x7f84744f7b99] [P90:05046] [2] /usr/lib/libmpi.so.0(ompi\_convertor\_pack+0x14d) [0x7f84749c75dd] [P90:05046] [3] /usr/lib/openmpi/lib/openmpi/mca\_btl\_sm.so(+0x1de8) [0x7f846fe14de8] [P90:05046] [4] /usr/lib/openmpi/lib/openmpi/mca\_pml\_ob1.so(+0xd97e) [0x7f8470c6c97e] [P90:05046] [5] /usr/lib/openmpi/lib/openmpi/mca\_pml\_ob1.so(+0x8900) [0x7f8470c67900] [P90:05046] [6] /usr/lib/openmpi/lib/openmpi/mca\_btl\_sm.so(+0x4188) [0x7f846fe17188] [P90:05046] [7] /usr/lib/libopen-pal.so.0(opal\_progress+0x5b) [0x7f8473f330db] [P90:05046] [8] /usr/lib/openmpi/lib/openmpi/mca\_pml\_ob1.so(+0x6fd5) [0x7f8470c65fd5] [P90:05046] [9] /usr/lib/libmpi.so.0(PMPI\_Send+0x195) [0x7f84749e1805] [P90:05046] [10] nr2(main+0xe1) [0x400c55] [P90:05046] [11] /lib/x86\_64-linux-gnu/libc.so.6( libc start main+0xed) [0x7f84743e730d] [P90:05046] [12] nr2() [0x400ab9] [P90:05046] \*\*\* End of error message \*\*\*

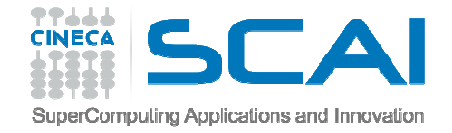

### IBM BG/Q – core files

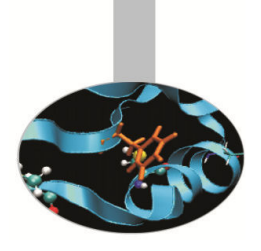

## • By default Fermi IBM BG/Q produces text core files but not necessarily very readable

| +++PARALLEL TOOLS CONSORTIUM LIGHTWEIGHT COREFILE FORMAT version 1.0                                                           |
|----------------------------------------------------------------------------------------------------|
| +++LCB 1.0                                                                                                    |
| Job ID : 96550                                                                                                    |
| Personality:                                                                                                    |
| ABCDET coordinates : 0,0,0,0,0,3                                                                                               |
| Rank I 3                                                                                                    |
| Ranks per node 1 4                                                                                                    |
| DDR Size (MB) 1 16384                                                                                                    |
| +++ID Rank: 3, TGID: 337, Core: 12, HWTID:0 TID: 337 State: RUN                                                                |
| ***FAULT Encountered unhandled signal 0x00000009 (9) (???)                                                                     |
| While executing instruction at0x0000000011f009c                                                                                |
| Dereferencing memory at0x0000000000000000000000000000000                                                                       |
| Tools attached (list of tool ids)None                                                                                          |
| Currently running on hardware threadY                                                                                          |
| General Purpose Registers:                                                                                                    |
| r00=0000000010dbef8 r01=0000001fffff9860 r02=0000000015b2cc0 r03=0000000000000 r04=0000000000001 r05=0000001fffff98d0          |
| r06=0000000000000 r07=0000001fffff95a0                                                                                         |
| $r08=000000001649160\ r09=000000300900020\ r10=0000000000000\ r11=0000001f00a00020\ r12=000000024000222\ r13=0000001f00707700$ |
| r14=0000000000000 r15=000000000000000                                                                                          |
| r16=000000000000000000000000000000000000                                                                                       |
| r22=000001f00728848 r23=000000000000000                                                                                        |
| r24=000400000000000 r25=0000000000000000 r26=0000000015f8ff8 r27=000000000000001 r28=000000000000 r29=000000000000000          |
| r30=0000000000000 r31=0000001f007326e0                                                                                         |
| Special Purpose Registers:                                                                                                    |
| lr=0000000011f0130 cr=0000000044004222 xer=00000000000000 ctr=00000000102a7a4                                                  |
| msr=00000008002f000 dear=000000000000000 esr=00000000000000 fpscr=000000000000000000000000000000000000                         |
| sprg0=00000000000000 sprg1=000000000000000 sprg2=0000000000000 sprg3=000000000000 sprg4=0000000000000                          |
| sprg5=00000000000000 sprg6=00000000056e200 sprg7=0000000000000 sprg8=0000000000000                                             |
| srr0=0000000011f009c srr1=000000008002f000 csrr0=00000000000000 csrr1=0000000000000 mcsrr0=000000000000 mcsrr1=000000000000000 |
| dbcr0=0000000000000 dbcr1=0000000000000 dbcr2=00000000000 dbcr3=00000000000 dbar=0000000000000000                              |
| Floating Point Registers:                                                                                                    |
| t00=55000000000000000000000000000000000                                                                                        |
| 12x3AuDbb2Qd7d10000 000000000000 000000000000000000                                                                            |
|                                                                                                    |

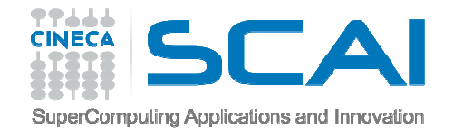

### IBM BG/Q core files

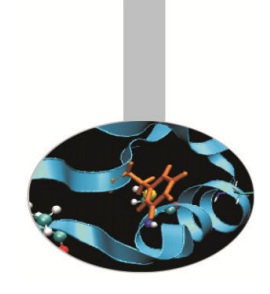

- Blue Gene core files are lightweight text files.
- Hexadecimal addresses in section STACK describe function call chain until program exception.
- It's the section delimited by tags: +++STACK / —STACK, in particular the "Saved Link Reg" column.
- These should be passed to the addr2line command or..

| +++STA | CK        |   |       |       |       |      |
|--------|-----------|---|-------|-------|-------|------|
| Frame  | Address   | S | Saved | Link  | Reg   |      |
| 000000 | 1fffff5ac | 0 | 0000  | 00000 | 00000 | )01c |
| 000000 | 1fffff5bc | 0 | 0000  | 00000 | 018b2 | 2678 |
| 000000 | 1fffff5c6 | 0 | 0000  | 00000 | 01504 | 16d0 |
| 000000 | 1fffff5d0 | 0 | 0000  | 00000 | 01573 | 38a8 |
| 000000 | 1fffff5e0 | 0 | 0000  | 00000 | 01573 | 34ec |
| 000000 | 1fffff5f0 | 0 | 0000  | 00000 | 0151a | a4d4 |
| 000000 | 1ffff600  | 0 | 0000  | 00000 | 01500 | )1c8 |
| STA    | CK        |   |       |       |       |      |

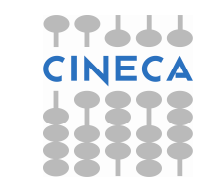

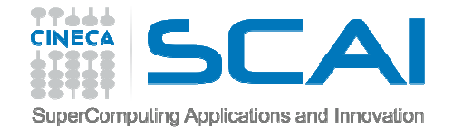

### IBM BG/Q core files

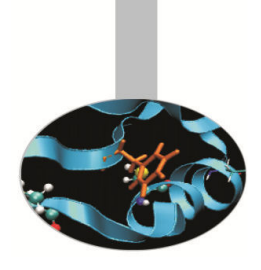

#### • .. use some handy scripts.

module load superc
a21-translate corefile
addr2line -e <exe> < core.t0</pre>

+++STACK Frame Address Saved Link Reg 0000001fffff5ac0 000000000000001c 0000001fffff5bc0 0000000018b2678 0000001fffff5c60 0000000015046d0 0000001fffff5d00 00000000015738a8 0000001fffff5e00 0000000015734ec 0000001fffff5f00 000000000151a4d4 0000001ffff6000 0000000015001c8 ---STACK

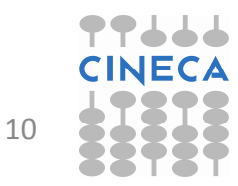

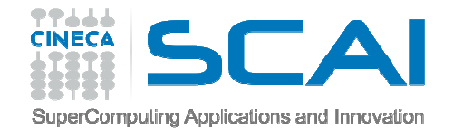

### Most popular debuggers

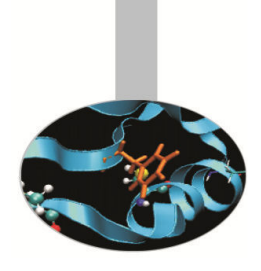

- Some debuggers are distributed with the compiler suite:
  - Commercial
    - Portland pgdbg
    - Intel idb
  - Free
    - Gnu gdb
- There are also some powerful, commercial debuggers from independent vendors:
  - DDT (Allinea)
  - Totalview (Rogue Wave Software)
  - Valgrind (particularly for Memory problems)

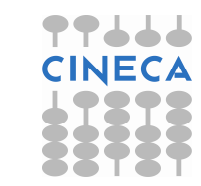

11

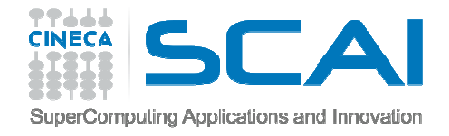

### Debugger capabilities

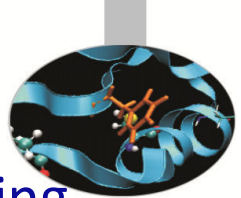

- The purpose of a debugger is to allow you to see what is going on "inside" another program while it executes or what another program was doing at the moment it crashed.
- Using specific commands, debuggers allow real-time visualization of variable values, static and dynamic memory state (stack, heap) and registers state.
- Common errors include:
  - pointer errors
  - array indexing
  - memory allocation
  - argument and parameter mismatches
  - communication deadlocks in parallel programming
  - I/O

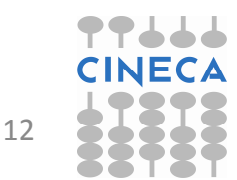

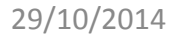

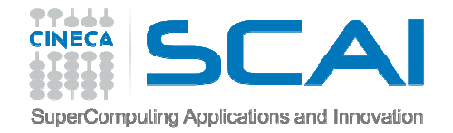

# Compiling rules for debugging

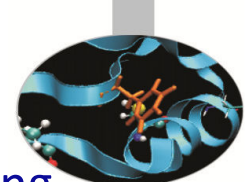

- In order to debug a program effectively, the debugger needs debugging information which is produced compiling the program with the "-g" flag.
- This debugging information is stored in the object files fused in the executable; it describes the data type of each variable or function and the correspondence between source line numbers and addresses in the executable code.
- Opimization should be at -O0, -O1 or -O2 level.
- GNU compiler:
  - gcc/g++/gfortran –g [other flags] source –o executable
- INTEL compiler:
  - icc/icpc/ifort –g [other flags] source –o executable
- BGQ IBM compiler
  - bgxlc/bgxlc++/bgxlf90 –g –qfullpath qkeepparm source –o executable

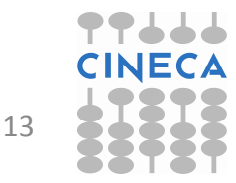

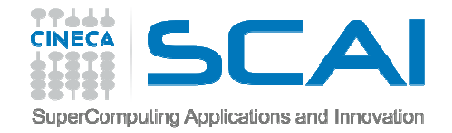

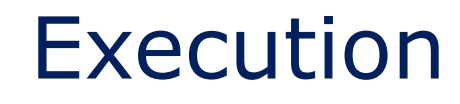

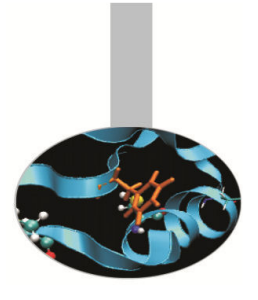

- The standard way to run the debugger is:
  - debugger executable name or
  - debugger exe corefile
- Otherwise it's possible to first run the debugger and then point to the executable to debug:

GNU gdb:

gdb

- >file executable
- It's also possible to debug an already-runnnig program started outside the debugger attaching to the process id of the program.
- Syntax:
- GNU gdb:

gdb

```
>attach process_id
```

```
gdb attach process id
Intro to HPC programming: tools and techniques
```

29/10/2014

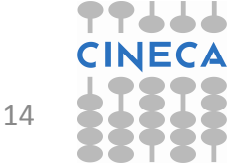

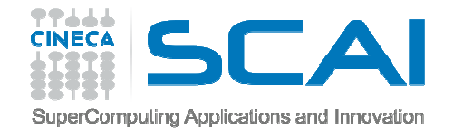

### GDB command list

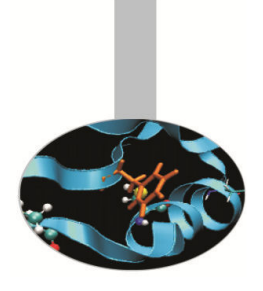

#### run: start debugged program

**list:** list specified function or line. Two arguments with comma between specify starting and ending lines to list.

#### list begin,end

**break** <line> <function> : set breakpoint at specified line or function, useful to stop execution before a critical point.

break filename:line

break filename:function

It's possible to insert a boolean expression with the sintax:

break <line> <function> condition
With no <line> <function>, uses current execution address of
selected stack frame. This is useful for breaking on return to a stack
frame.

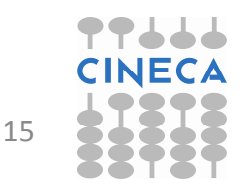

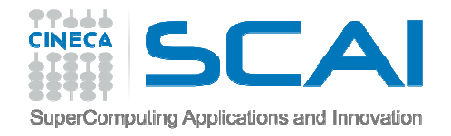

### GDB command list /2

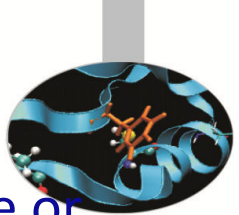

- clear <line> <func> : Clear breakpoint at specified line of function.
- **delete breakpoints [num**] : delete breakpoint number "num". With no argument delete all breakpoints.
- If : Set a breakpoint with condition; evaluate the condition each time the breakpoint is reached, and stop only if the value is nonzero. Allowed logical operators: >, <, >=, <=, ==</li>
- Example :

break 31 if i >= 12

- condition <num> < expression> : As the "if" command associates a logical condition at breakpoint number "num".
- next <count>: continue to the next source line in the current (innermost) stack frame, or count lines.

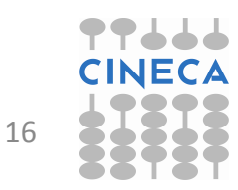

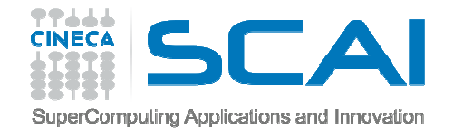

### GDB command list/3

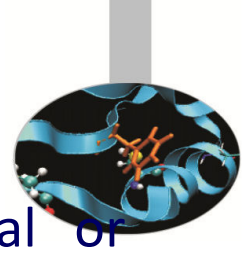

**continue:** continue program being debugged, after signal breakpoint

**where** : print backtrace of all stack frames, or innermost "count" frames.

**step** : Step program until it reaches a different source line. If used before a function call, allow to step into the function. The debugger stops at the first executable statement of that function

step count : executes count lines of code as the next
command

**finish** : execute until selected stack frame or function returns and stops at the first statement after the function call. Upon return, the value returned is printed and put in the value history.

**set args** : set argument list to give program being debugged when it is started. Follow this command with any number of args, to be passed to the program.

set var variable = <EXPR>: evaluate expression EXPR and
assign result to variable variable, using assignment syntax
appropriate for the current language

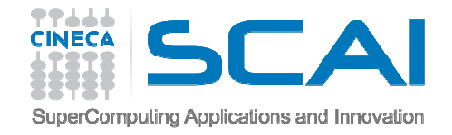

### GDB Command list/4

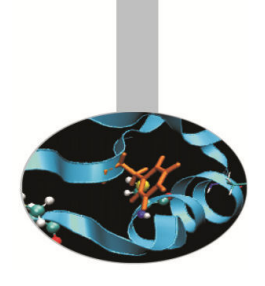

search <expr>: search for an expression from last line listed

**reverse-search** <expr> : search backward for an expression from last line listed

display <exp>: Print value of expression exp each time the program stops.

print <exp>: Print value of expression exp

This command can be used to display arrays:

print array[num\_el]displays element num\_el

print \*array@len displays the whole array

**watch** <exp>: Set a watchpoint for an expression. A watchpoint stops execution of your program whenever the value of an expression changes.

info locals: print variable declarations of current stack frame.

show values <number> : shows number elements of value history
around item number or last ten.

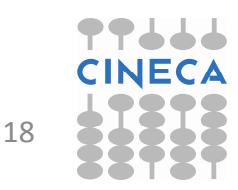

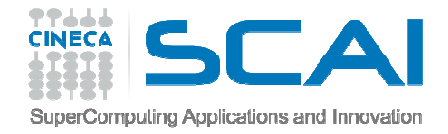

### GDB command list/5

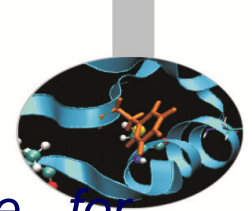

- backtrace <number, full> : shows one line per frame, for many frames, starting with the currently executing frame (frame zero), followed by its caller (frame one), and on up the stack. With the number parameter print only the innermost number frames. With the full parameter print the values of the local variables also.
  - #0 squareArray (nelem\_in\_array=12, array=0x601010) at variable\_print.c:67
  - #1 0x00000000004005f5 in main () at variable\_print.c:34
- **frame** <number> : select and print a stack frame.
- **up** <number> : *allow to go up* number *stack frames*
- down <number> : allow to go up number stack frames
- **info** frame : gives all informations about current stack frame
- **detach**: detach a process or file previously attached.
- quit: quit the debugger

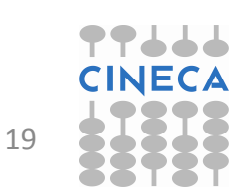

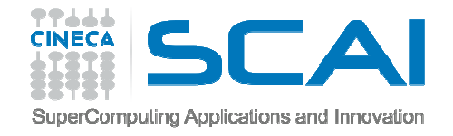

### Using Core dumps for Postmortem Analysis

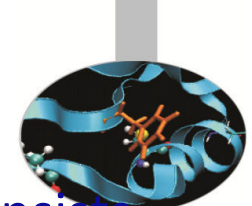

•In computing, a core dump, memory dump, or storage dump consists of the recorded state of the working memory of a computer program at a specific time, generally when the program has terminated abnormally.

• Core dumps are often used to assist in diagnosing and debugging errors in computer programs.

• In most Linux Distributions core file creation is disabled by default for a normal user but it can be enabled using the following command :

> ulimit -c unlimited

• Once "ulimit –c" is set to "unlimited" run the program and the core file will be created

The core file can be analyzed with gdb using the following syntax:
 > gdb -c core executable

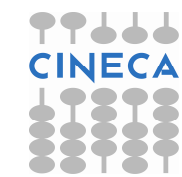

20

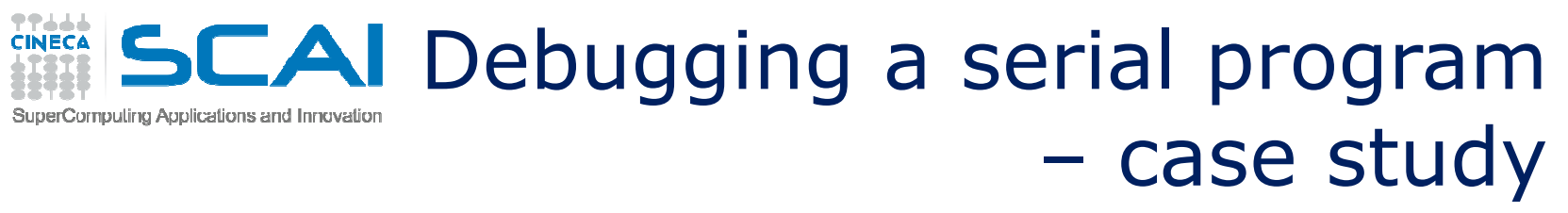

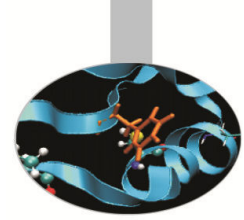

Example program that:

- 1. constructs an array of 10 integers in the variable array1
- gives the array to a function squareArray that executes the square of each element of the array and stores the result in a second array named array2
- 3. After the function call, it's computed the difference between array2 and array1 and stored in array de1. The array del is then written on standard output
- 4. Code execution ends without error messages but the elements of array del printed on standard output are all zeros.

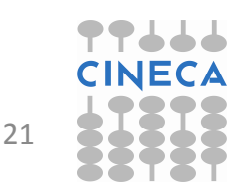

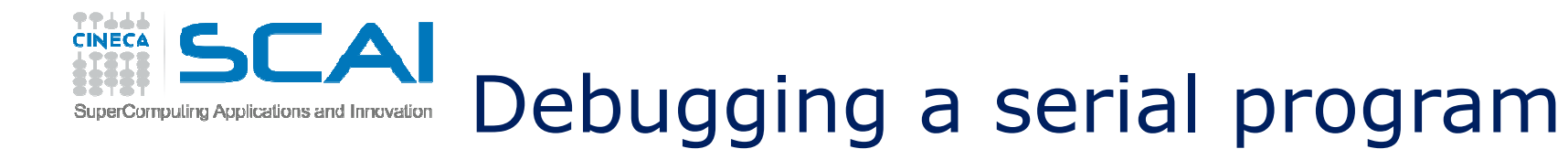

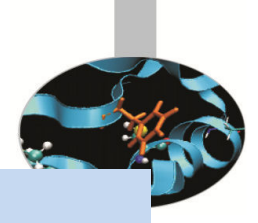

```
#include <stdio.h>
#include <stdlib.h>
int indx;
void initArray(int nelem in array, int *array);
void printArray(int nelem in array, int *array);
int squareArray(int nelem in array, int *array);
int main(void) {
   const int nelem = 12;
   int *array1, *array2, *del;
   array1 = (int *)malloc(nelem*sizeof(int));
   array2 = (int *)malloc(nelem*sizeof(int));
   del = (int *)malloc(nelem*sizeof(int));
   initArray(nelem, array1);
   printf("array1 = "); printArray(nelem, array1);
   array2 = array1;
   squareArray(nelem, array2);
```

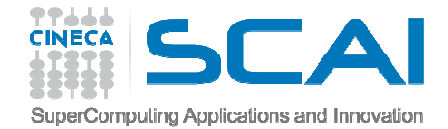

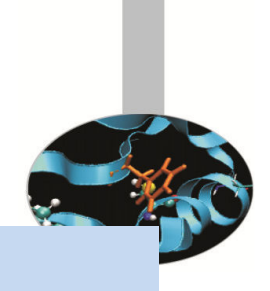

```
for (indx = 0; indx < nelem; indx++)</pre>
  ł
    del[indx] = array2[indx] - array1[indx];
  }
  printf("La difference fra array2 e array1 e': ");
  printArray(nelem, del);
  free(array1);
  free(array2);
  free(del);
  return 0;}
void initArray(const int nelem in array, int *array)
{
  for (indx = 0; indx < nelem in array; indx++)</pre>
  {
    array[indx] = indx + 2;}
}
```

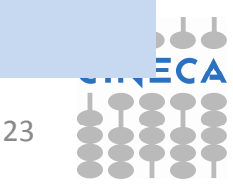

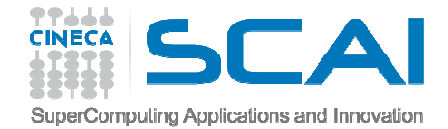

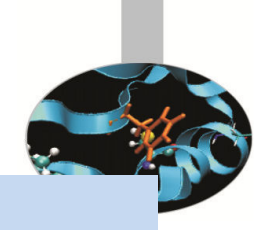

```
int squareArray(const int nelem in array, int *array)
ł
  int indx;
  for (indx = 0; indx < nelem in array; indx++)</pre>
    array[indx] *= array[indx];}
  return *array;
void printArray(const int nelem in array, int *array)
ł
 printf("[ ");
  for (indx = 0; indx < nelem in array; indx++)</pre>
  ł
    printf("%d ", array[indx]); }
 printf("]\n\n");
}
```

24

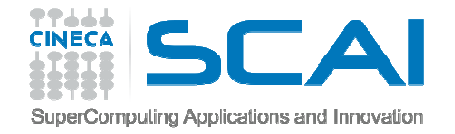

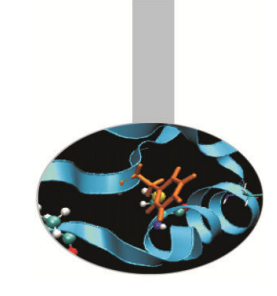

- **Compiling:** gcc -g -o ar\_diff ar\_diff.c
- **Execution:** ./arr\_diff
- Expected result:
  - del = [ 2 6 12 20 30 42 56 72 90 110 132 156 ]
- Real result

-del = [0 0 0 0 0 0 0 0 0 0 0 0 0 0]

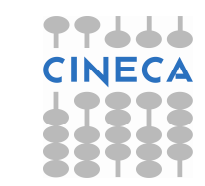

25

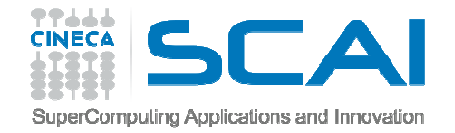

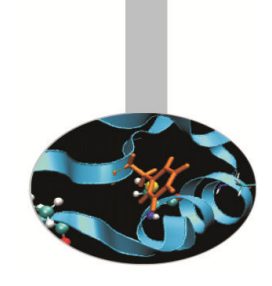

- Run the debugger gdb -> gdb ar\_diff
- Step1: possible coding error in function squareArray()
- Procedure:
  - list the code with the list command and insert a breakpoint at line 35 "break 35" where there is the call to squareArray(). Let's start the code using the command run. Execution stops at line 35.
  - Let's check the correctness of the function squareArray() displaying the elements of the array array2 using the command disp, For example (disp array2[1] = 9) produces the expected value

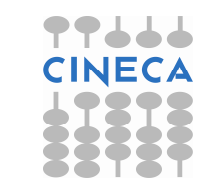

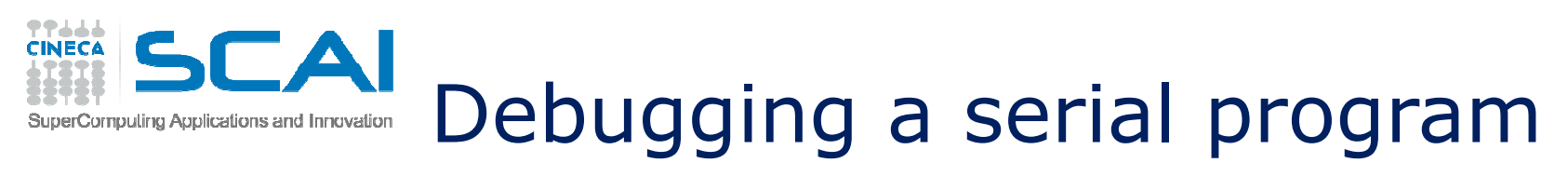

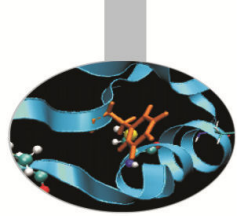

- **Step2**: check of the difference between the element values in the two arrays
  - For loop analysis:

```
#35: for (indx = 0; indx < nelem; indx++)
(uslb)</pre>
```

```
(gdb) next
```

```
37 del[indx] = array2[indx] - array1[indx];
```

```
(gdb) next
```

```
35 for (indx = 0; indx < nelem; indx++)</pre>
```

- Visualize array after two steps in the for loop:

```
(gdb) disp array2[1]
array2[1]=9
(gdb) disp array1[1]
array1[1]=9
```

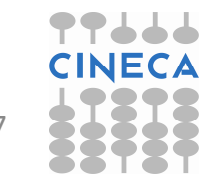

## SuperComputing Applications and Innovation Debugging a serial program

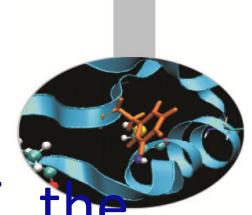

- As highlighted in the previous slide the values of the elements of array1 and array2 are the same. But this is not correct because array, array1, was never passed to the function squareArray(). Only array2 was passed in line 38 of our code. If we think about it a bit, this sounds very much like a "pointer error".
- To confirm our suspicion, we compare the memory address of both arrays:
  - (gdb) disp array1
  - 1: array1 = (int \*) **0x607460**
  - (gdb) disp array2
  - 2: array2 = (int \*) **0x607460**
- We find that the two addresses are identical.

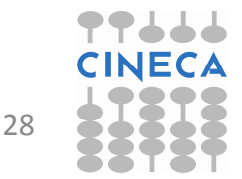

29/10/2014

Intro to HPC programming: tools and techniques

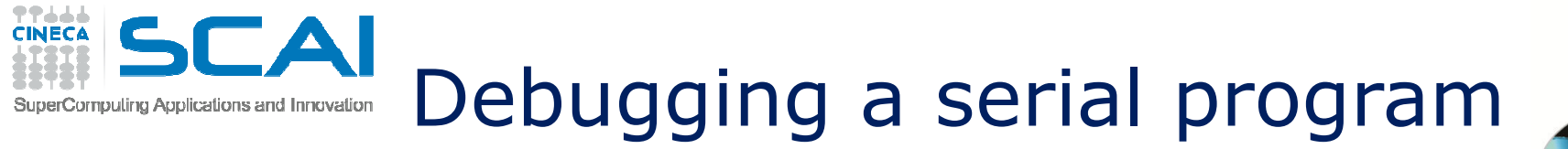

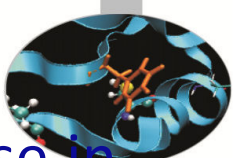

The error occurs in the statement: array2 = array1 because this way the first element in array2 points to the address of the first element in array1.

Solution:

To solve the problem we just have to change the statement

```
array2 = array1;
in
for (indx = 0; index < nelem; indx++)
{
    array2[ k ] = array1[ k ]
}</pre>
```

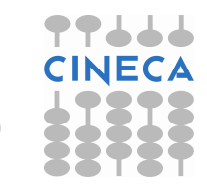

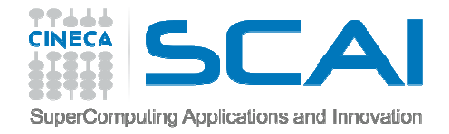

### Parallel debugging

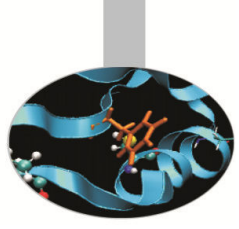

- Parallel debugging is more complex than serial because multiple processes need to be debugged simultaneously.
- Normally debuggers can be applied to multi-threaded parallel codes, containing OpenMP or MPI directives, or even OpenMP and MPI hybrid solutions.
- For OpenMP, the threads of a single program are akin to multiple processes except that they share one address space (that is, they can all examine and modify the same variables). On the other hand, each thread has its own registers and execution stack, and perhaps private memory.
- GDB provides some facilities for debugging OpenMP and MPI programs but usually a dedicated debugger such as Totalview is employed.

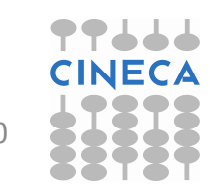

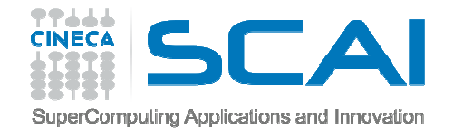

### Debugging OpenMP Applications

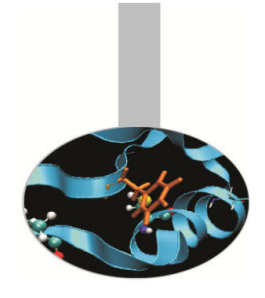

GDB facilities for debugging multi-threaded programs :

- automatic notification of new threads
- thread <thread\_number> command to switch among threads
- info threads command to inquire about existing threads
- (gdb) info threads
- \* 2 Thread 0x40200940 (LWP 5454) MAIN\_.omp\_fn.0 (.omp\_data\_i=0x7ffffffd280) at serial\_order\_bug.f90:27
  - 1Thread0x2aaaaaf7d8b0(LWP1553)MAIN\_.omp\_fn.0(.omp\_data\_i=0x7fffffffd280) at serial\_order\_bug.f90:27MAIN\_\_.omp\_fn.0

- When any thread in your program stops, for example, at a breakpoint, all other threads in the program are also stopped by GDB.
- GDB cannot single-step all threads in lockstep. Since thread scheduling is up to your debugging target's operating system (not controlled by GDB), other threads may execute more than one statement while the current thread completes a single step unless you use the command :set scheduler-locking on.
- GDB is not able to show the values of private and shared variables in OpenMP parallel regions.

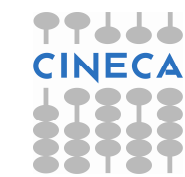

31

thread apply <thread\_number> <all> args allow to apply a command to apply a
 command to a list of threads.

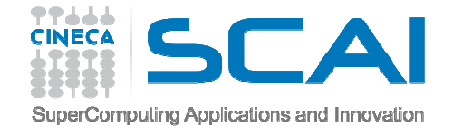

### Debugging OpenMP Applications

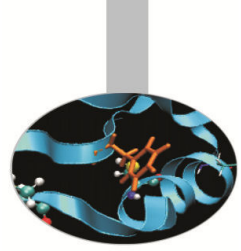

 In the following OpenMP code, using the SECTIONS directive, two threads initialize threir own array and than sum it to the other

```
PROGRAM lock
      INTEGER*8 LOCKA, LOCKB
      INTEGER NTHREADS, TID, I, OMP GET NUM THREADS, OMP GET THREAD NUM
      PARAMETER (N=100000)
      REAL A(N), B(N), PI, DELTA
      PARAMETER (PI=3.1415926535)
      PARAMETER (DELTA=.01415926535)
      CALL OMP INIT LOCK (LOCKA)
      CALL OMP INIT LOCK (LOCKB)
!$OMP PARALLEL SHARED(A, B, NTHREADS, LOCKA, LOCKB) PRIVATE(TID)
      TID = OMP GET THREAD NUM()
!SOMP MASTER
      NTHREADS = OMP GET NUM THREADS()
      PRINT *, 'Number of threads = ', NTHREADS
!$OMP END MASTER
      PRINT *, 'Thread', TID, 'starting...'
!$OMP BARRIER
```

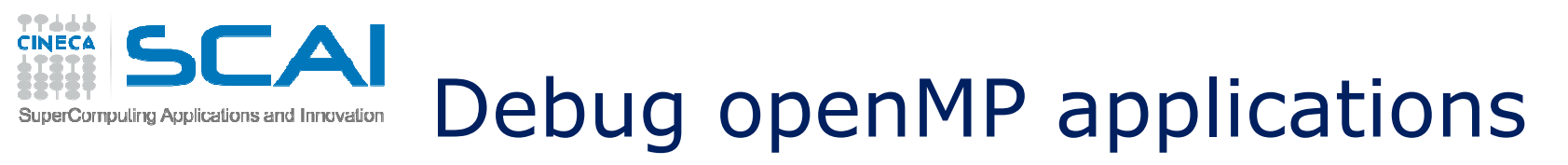

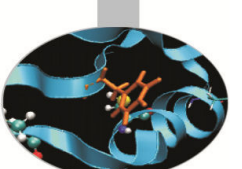

!\$OMP SECTIONS !\$OMP SECTION PRINT \*, 'Thread',TID,' initializing A()' CALL OMP\_SET\_LOCK(LOCKA) DO I = 1, N A(I) = I \* DELTA ENDDO CALL OMP\_SET\_LOCK(LOCKB) PRINT \*, 'Thread',TID,' adding A() to B()' DO I = 1, N B(I) = B(I) + A(I) ENDDO CALL OMP\_UNSET\_LOCK(LOCKB) CALL OMP\_UNSET\_LOCK(LOCKA)

```
!$OMP SECTION
```

```
PRINT *, 'Thread', TID, ' initializing B()'
  CALL OMP SET LOCK (LOCKB)
     DO I = 1, N
        B(I) = I * PI
      ENDDO
  CALL OMP SET LOCK (LOCKA)
  PRINT *, 'Thread',TID,' adding B() toA()'
     DO I = 1, N
        A(I) = A(I) + B(I)
     ENDDO
  CALL OMP UNSET LOCK (LOCKA)
  CALL OMP UNSET LOCK (LOCKB)
!$OMP END SECTIONS NOWAIT
      PRINT *, 'Thread',TID,' done.'
!$OMP END PARALLEL
      END
```

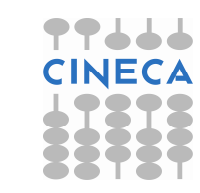

33

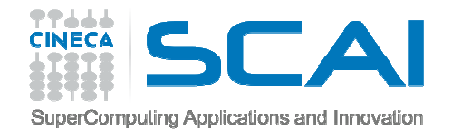

### Debugging OpenMP Applications

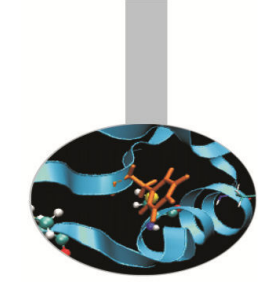

• Compiling:

gfortran -fopenmp-g -o omp\_debug omp\_debug.f90

- Execution:
  - export OMP\_NUM\_THREADS=2
  - ./omp\_debug
  - The program produces the following output before hanging:

| Number | of | threads = | = 2          |     |
|--------|----|-----------|--------------|-----|
| Thread |    | 0         | starting     |     |
| Thread |    | 1         | starting     |     |
| Thread |    | 0         | initializing | A() |
| Thread |    | 1         | initializing | В() |

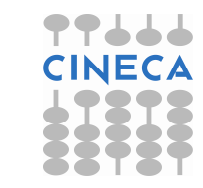

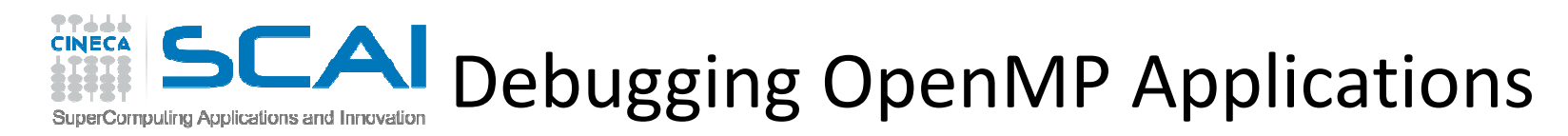

• In the debugger:

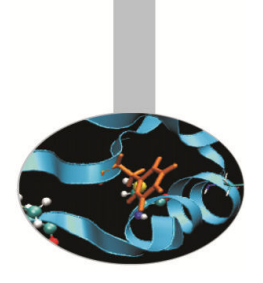

- List the source code from line 10 to 50:

```
- Insert breakpoint at beginning of parallel region and run:
list 10,50
b 20
run
2 Thread 0x40200940 (LWP 8533) MAIN__.omp_fn.0
  (.omp_data_i=0x7ffffffd2b0) at
   openmp_bug2_nofix.f90:20
1 Thread 0x2aaaaaf7d8b0 (LWP 8530) MAIN__.omp_fn.0
  (.omp_data_i=0x7fffffffd2b0) at
   openmp_bug2_nofix.f90:20
```

• The print statements aren't executed so insert breakpoints in the two sections:

```
thread apply 2 b 35
thread apply 1 b 49
Intro to HPC programming: tools and
techniques
```

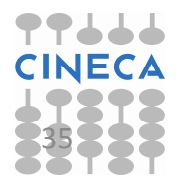

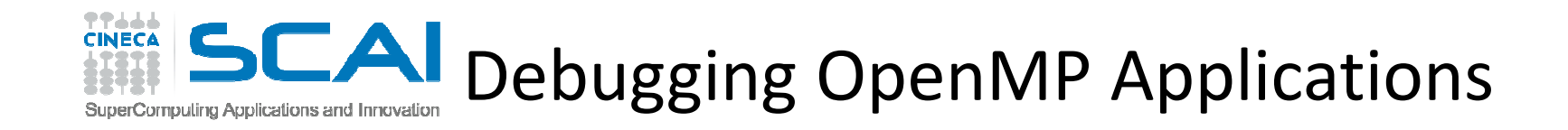

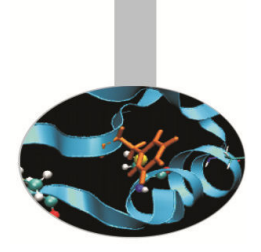

• Restart execution:

```
thread apply all cont
```

 Execution hangs so ctrl-c and check where threads are:

```
thread apply all where
Thread 2 (Thread 0x40200940 (LWP 8533)):
  0x00000000004010b5 in MAIN_.omp_fn.0
  (.omp_data_i=0x7ffffffd2b0) at
   openmp_bug2_nofix.f90:29
```

```
Thread 1 (Thread 0x2aaaaaf7d8b0 (LWP 8530)):

0x0000000000400e6d in MAIN__.omp_fn.0

(.omp_data_i=0x7ffffffd2b0) at

openmp_bug2_nofix_f90.43

29/10/2014 techniques
```

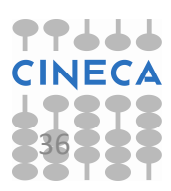

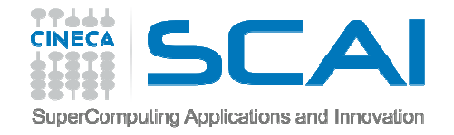

### Debugging OpenMP Applications

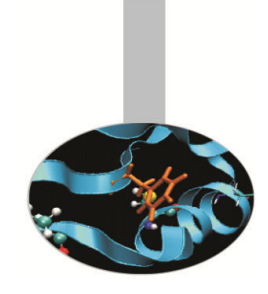

• Thread number 2 is stopped at line 29 on the statement:

CALL OMP\_SET\_LOCK (LOCKB)

• Thread number 1 is stopped at line 43 on the statement :

CALL OMP\_SET\_LOCK (LOCKA)

- So it's clear that the bug is in the calls to routines OMP\_SET\_LOCK that cause execution stopping
- Looking at the order of the routine calls to OMP\_SET\_LOCK and OMP\_UNSET\_LOCK it is clear there is an error.
- The correct order provides that the call to OMP\_SET\_LOCK must be followed by the corresponding OMP\_UNSET\_LOCK
- Arranging the order the code finishes successfully

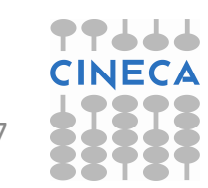

## SuperComputing Applications and Innovation Debugging MPI applications

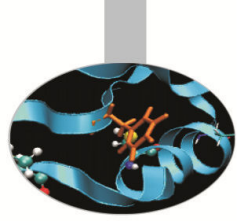

- Even more difficult than OpenMP since in principle could involve many thousands of tasks.
- Many MPI errors are possible including: invalid arguments, type matching, race conditions, deadlocks etc.
- Debugging communications is not easy. Some communication-related bugs may be hidden by MPI buffering such that they occur only for certain numbers of tasks or program inputs.
- Generally best to use the minimum no. of tasks necessary to reproduce the unexpected behaviour.

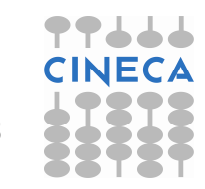

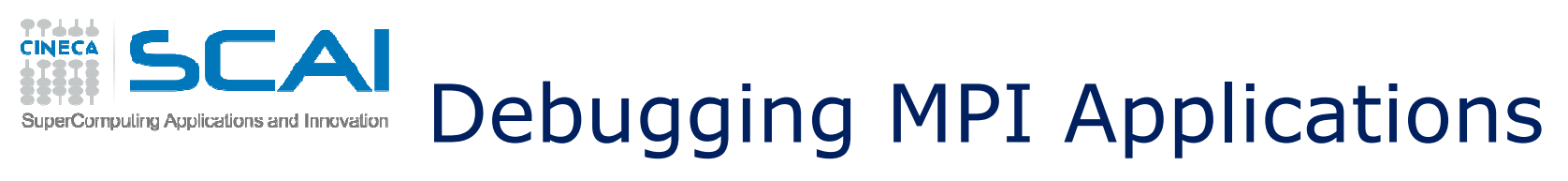

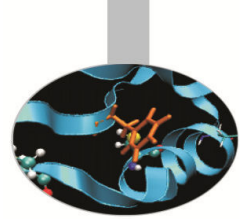

- There are two common ways to use serial debuggers such GDB to debug MPI applications
  - 1. Attach to individual MPI processes after they are running using the "attach" method available for serial codes launching instances of the debugger to attach to the different MPI processes.
  - 2. Open a debugging session for each MPI process through the command "mpirun".

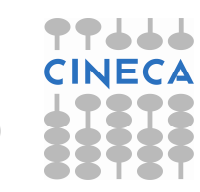

## **Debugging MPI Applications**

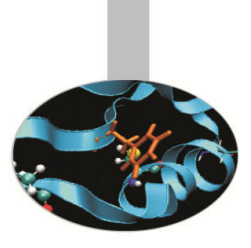

#### Attach method

- Run the application in the usual way.
- mpirun -np 4 executable
- From another shell, use the top command to find the MPI processes which bind to the executable:

top - 15:06:40 up 91 days, 4:00, 1 user, load average: 5.31, 3.34, 2.66 Tasks: 198 total, 9 running, 188 sleeping, 0 stopped, 1 zombie Cpu(s): 97.4%us, 2.3%sy, 0.0%ni, 0.2%id, 0.0%wa, 0.0%hi, 0.1%si, 0.0%st Mem: 16438664k total, 3375504k used, 13063160k free, 72232k buffers Swap: 16779884k total, 48328k used, 16731556k free, 1488208k cached

PID executable MPI processes

\*\*\*\* CINECA

SuperComputing Applications and Innovation

| BID   | USER  | PR | NI | VIRT  | RES  | SHR  | S | %CPU | %MEM | TIME+   | COMMAND         |
|-------|-------|----|----|-------|------|------|---|------|------|---------|-----------------|
| 12515 | dagna | 25 | 0  | 208m  | 10m  | 4320 | R | 99.8 | 0.1  | 0:10.23 | Isola MPI 2 inp |
| 12516 | dagna | 25 | 0  | 208m  | 10m  | 4312 | R | 99.8 | 0.1  | 0:10.23 | Isola MPI 2 inp |
| 12514 | dagna | 25 | 0  | 208m  | 10m  | 4320 | R | 99.5 | 0.1  | 0:10.15 | Isola MPI 2 inp |
| 12513 | dagna | 25 | 0  | 235m  | 18m  | 4656 | R | 97.5 | 0.1  | 0:09.97 | Isola MPI 2 inp |
| 6244  | dagna | 15 | 0  | 82108 | 2660 | 1904 | S | 0.0  | 0.0  | 0:00.08 | bash            |
| 6428  | dagna | 15 | 0  | 101m  | 2472 | 1296 | S | 0.0  | 0.0  | 0:00.06 | sshd            |
| 6429  | dagna | 15 | 0  | 82108 | 2668 | 1908 | S | 0.0  | 0.0  | 0:00.08 | bash            |
| 12512 | dagna | 15 | 0  | 74500 | 3396 | 2420 | s | 0.0  | 0.0  | 0:00.03 | mpirun          |
| 12549 | dagna | 15 | Ω  | 28792 | 2184 | 1492 | R | 0.0  | 0.0  | 0:00.01 | top             |

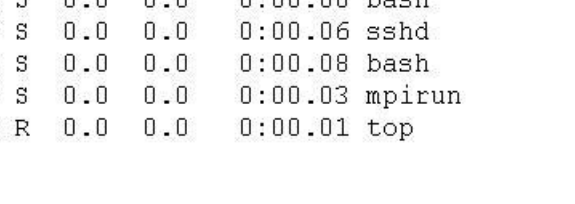

Intro to HPC programming: tools and techniques

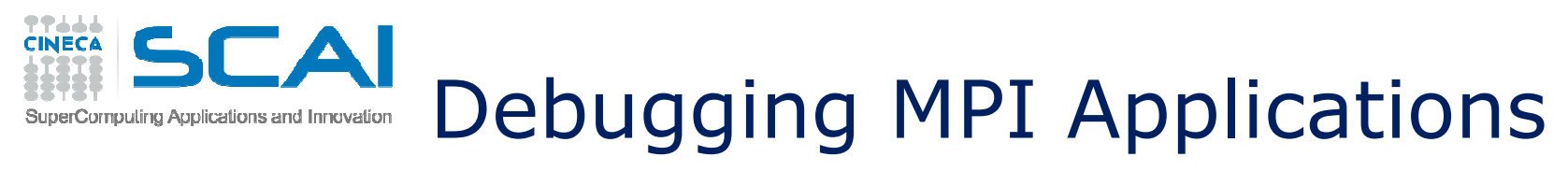

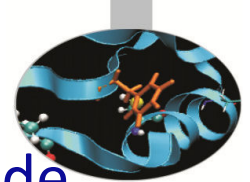

- Run up to "n" instances of the debugger in "attach" mode, where n is the number of the MPI processes of the application. Using this method you should have to open up to n shells.
- Referring to the previous slide we have to run four instances of GDB:

gdb attach 12513 (shell 1)

gdb attach 12514 (shell 2)

gdb attach 12515 (shell 3)

gdb attach 12516 (shell 4)

• Use debugger commands for each shell as in the serial case

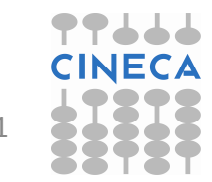

#### **Debugging MPI Applications** SuperComputing Applications and Innovation

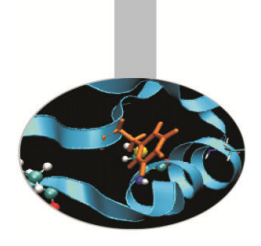

mpirun method

CINECA

- This technique launches a separate window for each MPI process in MPI COMM WORLD, each one running a serial instance of GDB that will launch and run your MPI application.

mpirun -np 2 xterm -e qdb nome esequibile

[corso@corsi110 Isola]\$ mpirun -np 2 xterm -e gdb ./Isola MPI 2 input gdb

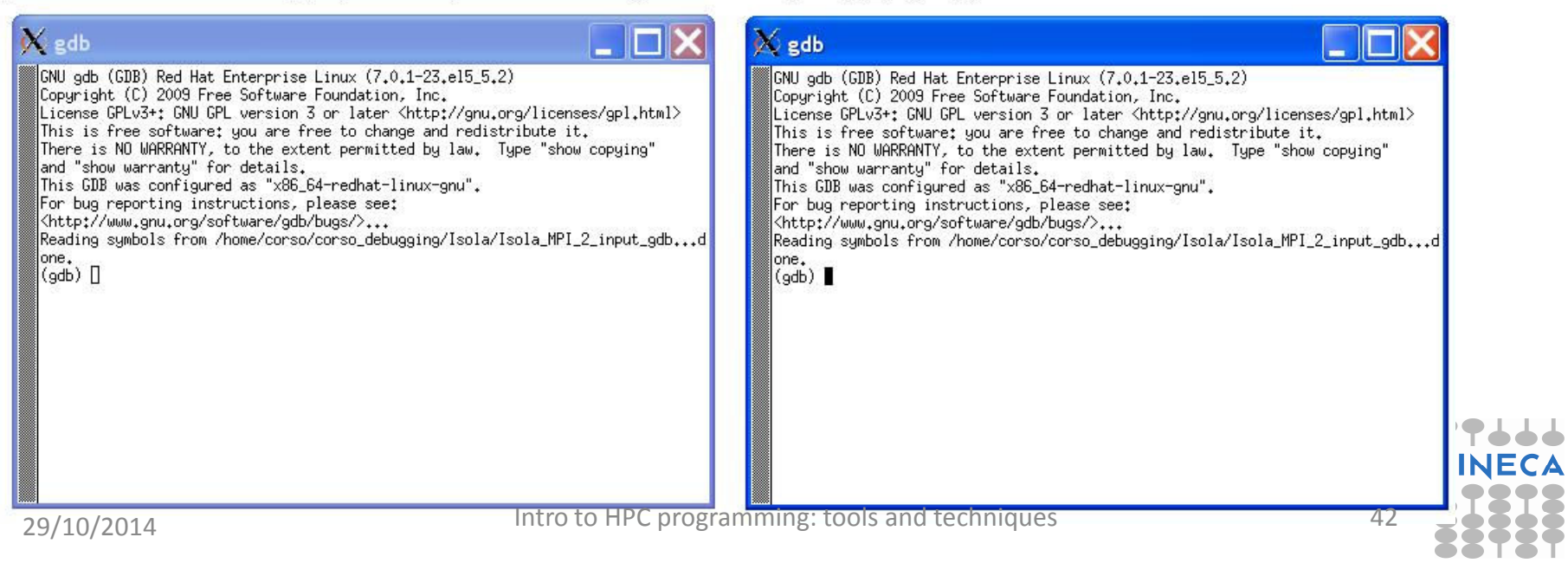

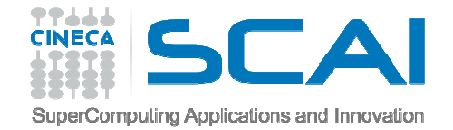

### Debugging MPI – case study

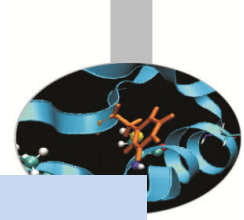

43

```
#include <stdio.h>
#include <stdlib.h>
#include <mpi.h>
void main(int argc, char *argv[]){
   int nvals, *array, myid, i;
   MPI Status status;
   MPI Init(&argc, &argv);
   MPI Comm rank (MPI COMM WORLD, &myid);
   nvals = atoi(argv[1]);
   array = (int *) malloc(nvals*sizeof(int));
   for(i=0; i<nvals/2; i++);</pre>
      array[i] = myid;
   if(myid==0) {
     MPI Send(array, nvals/2, MPI INT, 1, 1, MPI COMM WORLD);
   MPI Recv(array+nvals/2, nvals/2, MPI INT, 1, 1, MPI COMM WORLD, & status);
   else
ł
   MPI Send(array, nvals/2, MPI INT, 0, 1, MPI COMM WORLD);
   MPI Recv (array+nvals/2, nvals/2, MPI INT, 0, 1, MPI COMM WORLD, & status);
printf("myid=%d:array[nvals-1]=%dn",myid,array[nvals-1]);
MPI Finalize();
                                                                             . . .
```

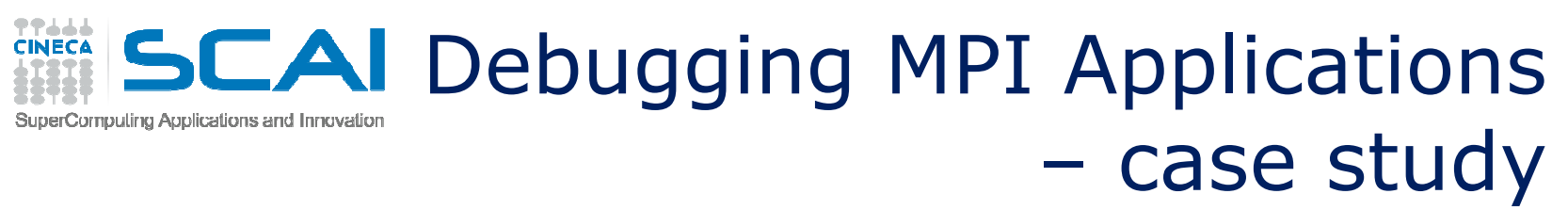

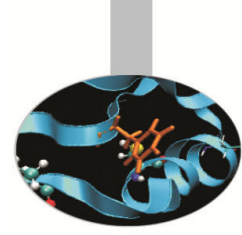

- Compile: mpicc -g -o hung\_comm hung.c
- Run:
  - Array dimension: 100
    - mpirun -np 2 ./hung\_comm 100
    - myid = 0: array[nvals-1] = 1
    - myid = 1: array[nvals-1] = 0
  - Array dimension: 1000
    - mpirun -np 2 ./hung\_comm 100
    - myid = 0: array[nvals-1] = 1
    - myid = 1: array[nvals-1] = 0
  - Array dimension 1000
    - mpirun -np 2 ./hung\_comm 10000

#### With array dimension equal to 10000 the program hangs! Why ?

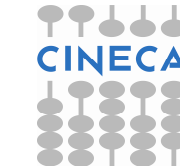

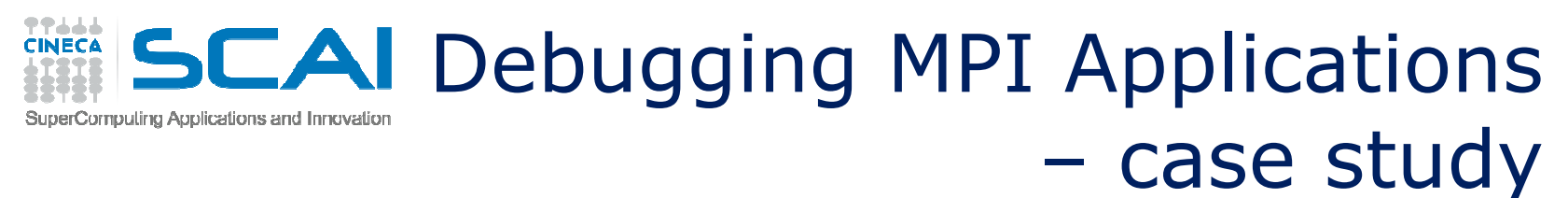

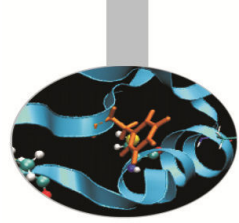

- Debugging hints:
  - use gdb and two processes
  - insert breakpoint at first MPI\_SEND
  - set program arguments with set args
    1000000
  - when program hangs, CTRL-C and where

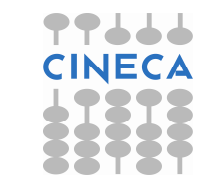

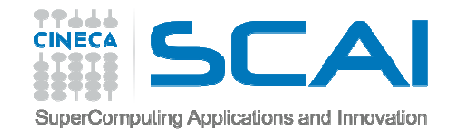

### MPI Run-time diagnostics

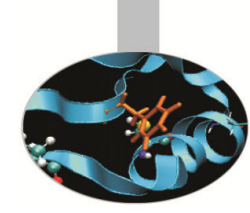

• Somtimes useful to know how the MPI tasks were created and on which physical nodes they were created (*binding*).

```
============ ALLOCATED NODES
#!/bin/bash
                                                   _____
#PBS -I walltime=30
                                               Data for node: Name: node102 Num slots: 4 Max slots: 0
                                               Data for node: Name: node103ib0
                                                                                Num slots: 4 Max slots:
#PBS -l select=2:ncpus=4:mpiprocs=4
                                               0
#PBS - A cin staff
#PBS -o out
                                                    ============= JOB MAP
#PBS -e err
                                               Data for node: Name: node102 Num procs: 4
                                                  Process OMPI jobid: [38452,1] Process rank: 0
                                                  Process OMPI jobid: [38452,1] Process rank: 1
cd $PBS_O_WORKDIR
                                                  Process OMPI jobid: [38452,1] Process rank: 2
                                                  Process OMPI jobid: [38452,1] Process rank: 3
module load autoload openmpi
mpirun --display-allocation --display-
                                               Data for node: Name: node103ib0
                                                                                Num procs: 4
                                                  Process OMPI jobid: [38452,1] Process rank: 4
    map exe
                                                  Process OMPI jobid: [38452,1] Process rank: 5
                                                  Process OMPI jobid: [38452,1] Process rank: 6
                                                  Process OMPI jobid: [38452,1] Process rank: 7
           openmpi
                                     Intro to HPC programming: tools and techniques
                                                                                            46
```

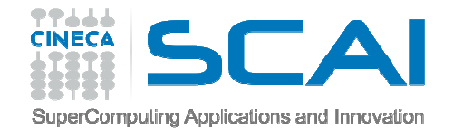

### **MPI Run-time diagnostics**

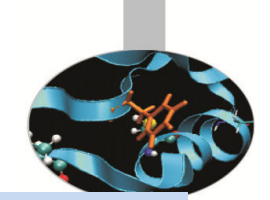

#!/bin/bash
#PBS -I walltime=30
#PBS -I select=2:ncpus=4:mpiprocs=4
#PBS -A cin\_staff
#PBS -o out
#PBS -e err

cd \$PBS\_O\_WORKDIR module load autoload intelmpi

[0] MPI startup(): Rank Pid Node name Pin cpu [0] MPI startup(): 0 18836 node102 {0,1,2} node102 {3,4,5} [0] MPI startup(): 1 18837 [0] MPI startup(): 2 18838 node102 {6,7,8} [0] MPI startup(): 3 node102 18839  $\{9, 10, 11\}$ [0] MPI startup(): 4 32649 node103  $\{0,1,2\}$ [0] MPI startup(): 5 32650 node103 {3,4,5} [0] MPI startup(): 6 32651 node103 {6,7,8} [0] MPI startup(): 7 32652 node103 {9,10,11}

export I\_MPI\_DEBUG=5 mpirun ./spawnexample

### Intel mpi

## Also possible via the **MPI\_Get\_processor\_name** function call

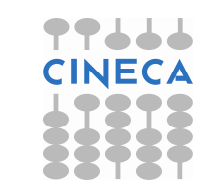

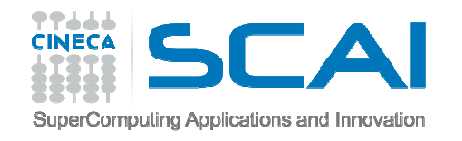

### Debugging MPI with PMPI

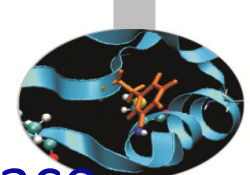

- MPI implementations also provide a profiling interface called PMPI.
- In PMPI each standard MPI function (MPI\_) has an equivalent function with prefix PMPI\_ (e.g. PMPI\_Send, PMI\_RECV, etc).
- With PMPI it is possible to customize normal MPI commands to provide extra information useful for profiling or debugging.
- Not necessary to modify source code since the customized MPI commands can be linked as a separate library during debugging. For production the extra library is not linked and the standard MPI behaviour is used.

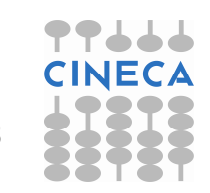

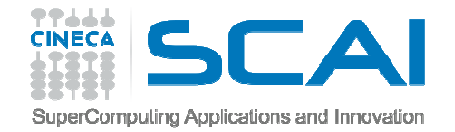

### **PMPI** Examples

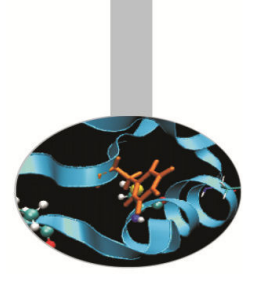

### Profiling

```
// profiling example
static int send count=0;
int MPI Send(void*start, int count, MPI Datatype datatype, int dest,
  int Eag, MPI Comm comm)
{
send count++;
return PMPI Send(start, count, datatype, dest, tag, comm);
}
Debugging
! Unsafe uses of MPI Send
! MPI Send can be implemented as MPI Ssend (synchronous send)
subroutine MPI Send( start, count, datatype, dest,
 taq, comm, ierr)
 integer start(*), count, datatype, dest, tag, comm
 call PMPI Ssend( start, count, datatype,
 dest, tag, comm, ierr)
end
                                                              19
```

29/10/2014

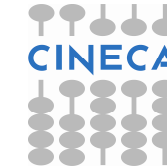

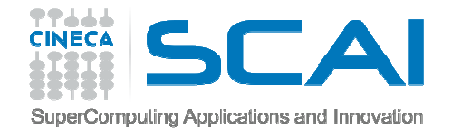

Debugging MPI with totalview and RCM

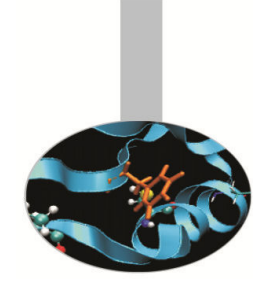

- Totalview is a powerful, sophisticated, programmable tool for debugging serial or parallel programs.
- Being a graphical tool, for best results recommended to use a remote visualization tool such as RCM (Remote Connection Manager), rather than just an X-display (slow).
- It is also a commercial product, so licenses are limited!

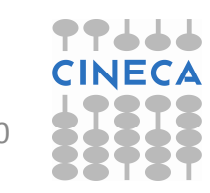

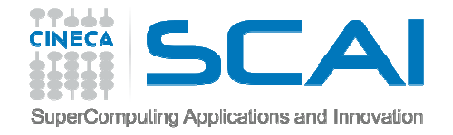

### Debugging MPI with Totalview and RCM

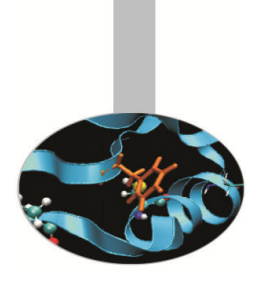

- 1. Download and install RCM on workstation: http://www.hpc.cineca.it/content/remotevisualization-rcm
- 2. Launch RCM and log on to PLX/Fermi. You will be given a Linux-style desktop.
- 3. Open a terminal and prepare a PBS/Loadleveler job script. Insert the DISPLAY number in the job script. Or open an interactive PBS session (not BG/Q).

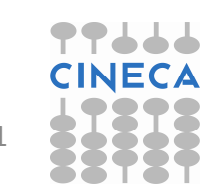

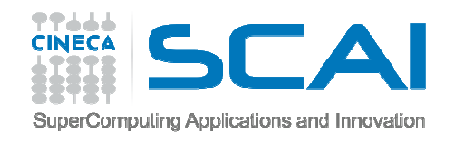

## Debugging MPI with totalview and RCM

#### • #!/bin/bash

```
#PBS -1 walltime=00:30:00
#PBS -1 select=1:ncpus=4:mpiprocs=4:mem=15gb
#PBS -N totalview
#PBS -o job.out
#PBS -e job.err
#PBS -q debug
#### account number (type saldo -b)
#PBS -A your account here
module load profile/advanced
module load autoload openmpi/1.6.3--gnu--4.7.2
module load totalview/8.12.0-1
export DISPLAY=node097:1
cd $PBS O WORKDIR
mpirun -tv -n 4 poisson.exe
```

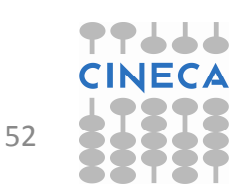

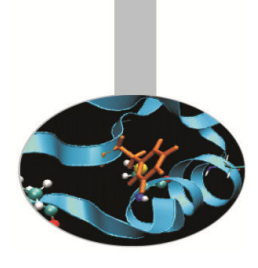

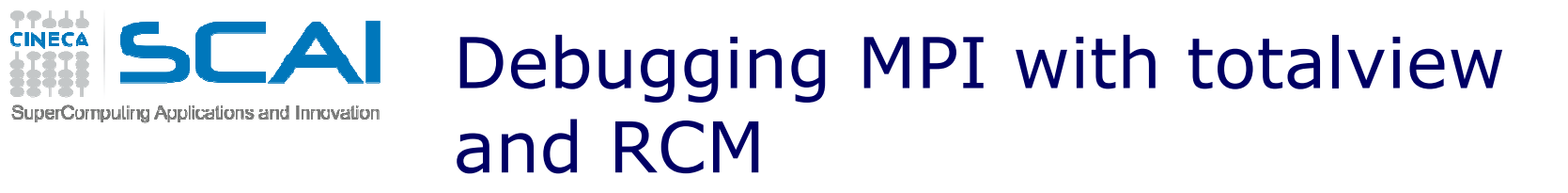

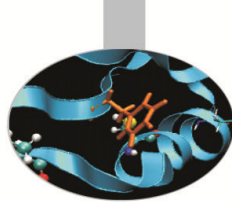

| ProcessWindow <@node353>                                                                                                    | _ = ×                                                                                                    |                                         |         |                                                                   |
|----------------------------------------------------------------------------------------------------|----------------------------------------------------------------------------------------------------|-----------------------------------------|---------|-------------------------------------------------------------------|
| File Edit View Group Process Thread Action Point Debug Tools Window                                                                                                    | <u>H</u> elp                                                                                                    |                                         |         |                                                                   |
| Group (Control)<br>Go Halt Kill Restart Next Step Out Run To Record GoBack Prev UnStep                                                                                                    | Caller BackTo Live                                                                                                    |                                         |         |                                                                   |
| Rank 0: mplexec.hydra <poisson-default.exe>.0 (Stopped)         Thread 1 (47617747993328): poisson-default.exe (Stopped)         Stack Trace         Stack Trace         C iPMI Init Ext,       FP=7fffdla6f990         C InitP6,       FP=7fffdla6f970         C InitP6,       FP=7fffdla6f970         C InitP6,       FP=7fffdla6f970         C InitP6,       FP=7fffdla6f970         C InitP6,       FP=7fffdla6f970         C InitP6,       FP=7fffdla6f970         C InitP6,       FP=7fffdla6f970         C MUL Init       FP=7fffdla6f970         C MUL Init       FP=7ffdla6f970         C MUL Init       FP=7ffdla6f970         C MUL Init       FP=7ffdla6f970         C MUL Init       FP=7ffdla6f970         C MUL Init       FP=7ffdla6f970         C MUL Init       FP=7ffdla6f970         C MUL Init       FP=7ffdla6f970         FP=7ffdla6f970       FP=76ffdla6f970         FP=7ffdla6f970       FP=76ffdla6f970         FP=76ffdla6f970       FP=76ffdla6f970</poisson-default.exe> |                                                                                                    |                                         |         |                                                                   |
| C         MPIR_Init_thread,<br>pmpi_init_,         FP=7fffdla70030<br>FP=7fffdla700e0         dims:<br>type_ligne:         (INTEGER*4(2))           C         PMPI_Init,         FP=7fffdla700e0         type_ligne:         792727792 (0x2f401<br>code:         782856208 (0x2f000<br>code:           f90         pisson,         FP=7fffdla704f0         convergence:         .false. (-77758296<br>hy:         6.95331739009117e-<br>hx:          lbc_start_main,<br>start,         FP=7fffdla70670         FP=7fffdla70670         hx:         2.61355912474366e-<br>0                                                                                                    | 0f0)<br>1378)<br>1030)<br>8)<br>310 <denormal:<br>315 <denormal:< td=""><td></td><td></td><td></td></denormal:<></denormal:<br> |                                         |         |                                                                   |
| Function poisson in poisson.F90                                                                                                    |                                                                                                    | ew 8 14 0-21 ∠@n                        | nde353> |                                                                   |
| 47: CALL MPI_INIT(code)<br>49: #ifdef HPCT_HPM<br>50: CALL hom init()                                                                                                    | <u>F</u> ile <u>E</u> dit                                                                                                    | <u>V</u> iew Too <u>l</u> s <u>W</u> in | dow     | <u>H</u> elp                                                      |
| 51 CALL hpm_start('global')<br>52 #endif                                                                                                    | ∃ ID∆                                                                                                    | Rank Host                               | Status  | Description                                                       |
| 53<br>54 CALL MPI_COMM_RANK( MPI_COMM_WORLD, rang, code)                                                                                                    | ⊕. 1                                                                                                    | <local></local>                         | в       | mpiexec.hydra (1 active threads)                                  |
| 56 CALL MPI_COMM_SIZE( MPI_COMM_WORLD, nb_procs, code)                                                                                                    | ⊕. 2                                                                                                    | 0 <local></local>                       | т       | mpiexec.hydra <poisson-default.exe< td=""></poisson-default.exe<> |
| 500<br>58 OPEN (10, FILE='poisson.data', STATUS='0LD')<br>59 FFAD (10 *) nr nu                                                                                                    | ⊕. 3                                                                                                    | 1 <local></local>                       | т       | mpiexec.hydra <poisson-default.exe< td=""></poisson-default.exe<> |
| 60 READ (10, *) dims(1), dims(2)<br>61 READ (10, *) it max                                                                                                    | ⊕. 4                                                                                                    | 2 <local></local>                       | т       | mpiexec.hydra <poisson-default.exe< td=""></poisson-default.exe<> |
| 62 READ (10,*) prec<br>63 CLOSE (10)                                                                                                    | ⊕. 5                                                                                                    | 3 <local></local>                       | т       | mpiexec.hydra <poisson-default.exe< td=""></poisson-default.exe<> |
| 64<br>65 if (rang == 0) then<br>66 print *, 'Grid dimensions: ', nx, ny<br>67 print *, 'it_max :', it_max<br>68 print *, 'prec :', prec                                                                                                    |                                                                                                    |                                         |         |                                                                   |
| Action Points Processes Threads P- F                                                                                                    | °+                                                                                                    |                                         |         |                                                                   |
| <b>stop</b> 1 poisson.F90#57 poisson+0x56                                                                                                    |                                                                                                    |                                         |         | CINECA                                                            |
| 29/10/2014 Intro to HPC progr                                                                                                    | amming: tợc                                                                                                    | ls and techniques                       |         | 53                                                                |

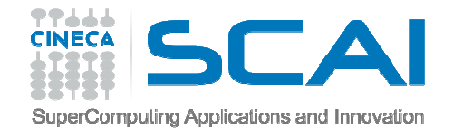

### Summary

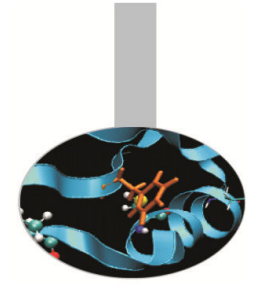

- All programs have bugs.
- Parallel programs are particularly difficult because of the need to debug multiple processes and possibly, complex communication patterns.
- A debugging strategy should include:
  - compiler options to lower side-effects of optimisation and increase the level of compile-time and run-time checking.
  - post-mortem analysis of stack traces and core files
  - run-time diagnostic options
  - the use of debuggers such as gdb or Totalview
  - in tandem with profilers or similar tools to understand better what the program is doing

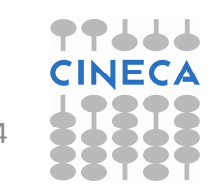